# Landmobiele radio (LMR) / Hoot en Holler via IP configureren op IOS-XE spraakgateways

# Inhoud

Inleiding **Voorwaarden** Vereisten Gebruikte componenten Achtergrondinformatie Configuratie Verifiëren Spraakverificatie **Multicastverificatie** Problemen oplossen Instellen van oproepen problemen Audio-problemen **PCM-opname** Packet Capture (PCAP) **DSP-testtest** Test Multicast Recessie met VLC Media Player Gerelateerde informatie

# Inleiding

In dit document wordt de optie Land Mobile Radio (LMR) of Hoot and Holler (Hootie) beschreven, waardoor analoge apparaten kunnen communiceren met andere (analoge en IP) endpoints via een multicast enabled LAN.

De spraakgateway fungeert als een demarcatiepunt tussen het IP-netwerk en de analoge endpoints en vergemakkelijkt het gesprek tussen analoge audio- en multicast Real-time Transport Protocol (RTP).

Bijgedragen door Kyzer Davis en Matt Snow, Cisco TAC-engineers.

# Voorwaarden

# Vereisten

Cisco raadt kennis van de volgende onderwerpen aan:

- Digitale signaalprocessor (DSP)
- <u>Analoge kaarten</u>
- Toepasselijke licenties voor de functie

```
!
license boot level appxk9
license boot level uck9
! or
license boot suite FoundationSuiteK9
license boot suite AdvUCSuiteK9
```

• Multicast voor LAN of WAN

**Opmerking:** Dit document bestrijkt niet de vele facetten van de multicast configuratie op het LAN of WAN. Raadpleeg de toepasselijke documentatie om multicast op LAN- of WAN-apparaten in het netwerkpad in te schakelen.

## Gebruikte componenten

- 4451-X
- NIM-4E/M
- IOS-XE 16.3 of hoger. (Releaseopmerkingen) [Aanbevolen: IOS-XE 16.7 of hoger]

| ISR4451# <b>show inventory</b> |                                       |
|--------------------------------|---------------------------------------|
| NAME: "Chassis", DESCR:        | "Cisco ISR4451 Chassis"               |
| PID: ISR4451-X/K9 ,            | VID: V03 , SN: XXXXXXXX               |
|                                |                                       |
| NAME: "NIM subslot 0/3",       | DESCR: "NIM-4E/M Voice Analog Module" |
| PID: NIM-4E/M ,                | VID: V01 , SN: XXXXXXXX               |

**Opmerking:** Analoge NIM-kaarten met ISR 4000 spraakgateways maken gebruik van on-NIM DSP(s). Dus is er geen DSP voor het moederbord vereist.

# Achtergrondinformatie

#### Mogelijk gebruik:

- Radioapparatuur en alarmsystemen, met inbegrip van drukkraalapparatuur
- Multicast voor informatie (radio-omroepen)
- Analoge turbinesystemen

**Opmerking:** Dit zijn een paar voorbeelden van gebruik. De toepassing is niet beperkt tot deze functies.

De oorspronkelijke <u>ontwerphandleiding voor LMR</u> dekt de benodigde items voor de nieuwste generatie Cisco-spraakgateways niet. Daarom beschrijft dit document de LMR / Hootie optie in termen van IOS-XE apparaten zoals ISR 4300 en 4400 Series spraakgateways.

Hier is een voorbeeldtopologie;

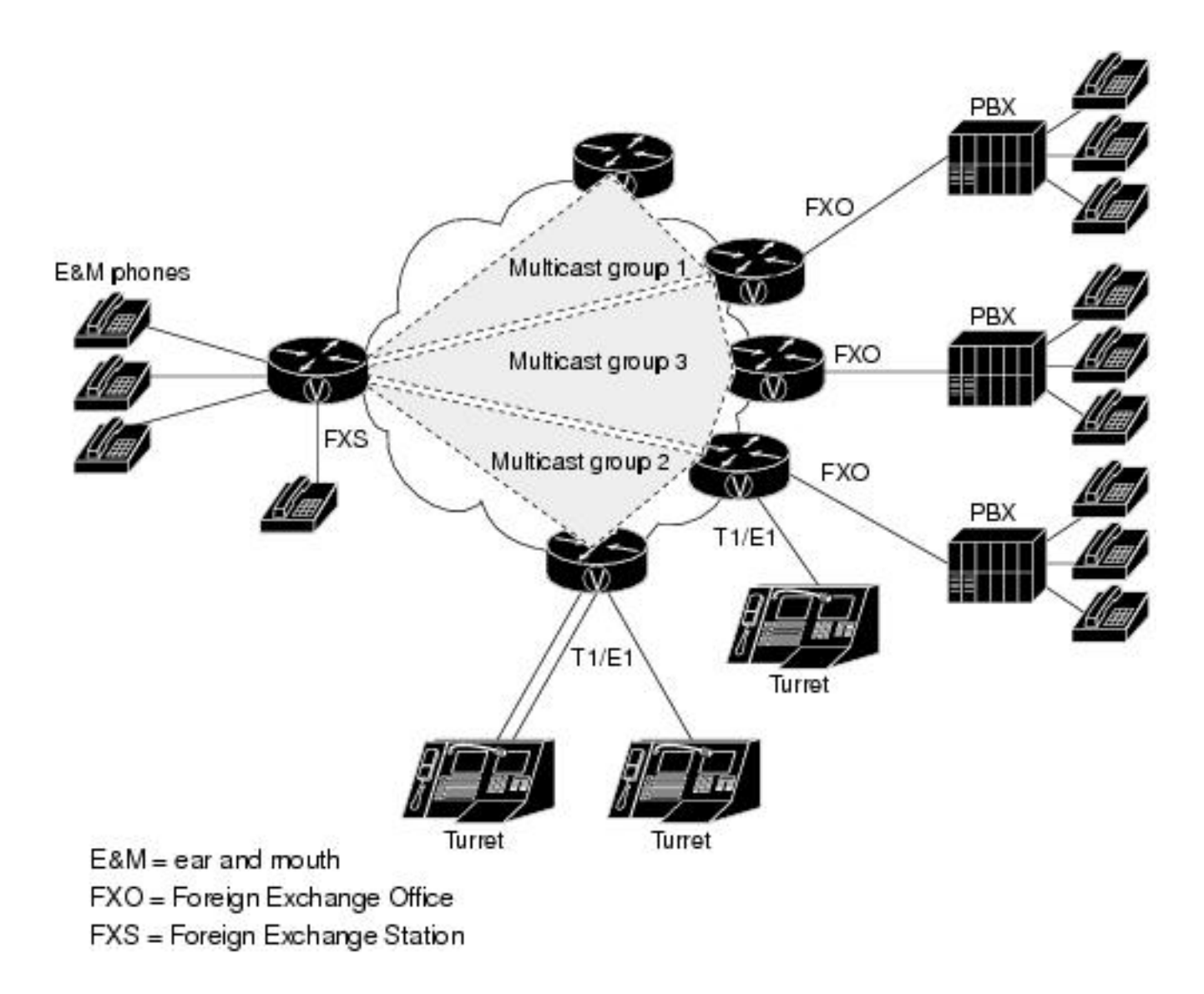

#### Layer 7 signalering en media

Analog Endpoint <> Ear and Mouth (E&M) Port <> Cisco Voice Gateway (4451-X) <> Multicast Enabled LAN <> IP Endpoint.

**Tip**: Onthoud, aangezien de IP backbone multicast gebruikt, hoeft de spraakgateway alleen bij de gewenste multicast-groep te kunnen aansluiten. De spraakgateway weet niet van de andere endpoints en communiceert niet rechtstreeks met hen als gevolg van het feit dat dit document informatie bevat over een voorbeeldconfiguratie, tips, opdrachten en probleemoplossing in één LMR/Help-spraakgateway.

# Configuratie

Stap 1. U moet eerst de IOS-XE licenties configureren die vereist zijn om spraak en de multicast functie te bedienen.

```
config t
!
license boot level appxk9
license boot level uck9
! or
license boot suite FoundationSuiteK9
```

license boot suite AdvUCSuiteK9 ! exit ! wr ! reload !

Wanneer het apparaat is aangedreven, controleer of de licentiestatus overeenkomt met de uitvoering van deze opdracht:

| ISR4451# show license fe | ature       |            |              |         |            |
|--------------------------|-------------|------------|--------------|---------|------------|
| Feature name             | Enforcement | Evaluation | Subscription | Enabled | RightToUse |
| appxk9                   | yes         | yes        | no           | yes     | yes        |
| uck9                     | yes         | yes        | no           | yes     | yes        |

Stap 2. Hierna definieert u een multicast Voice-over-IP kiespeer die de gewenste multicast IP en poort bevat;

```
!
dial-peer voice 33333 voip
destination-pattern 33333
session protocol multicast
session target ipv4:239.X.X.X:21000
codec g711ulaw
vad aggressive !
```

### Synthetisch voor dial-peers:

| CLI-opdracht                                         | Beschrijving                                                                                                    |
|------------------------------------------------------|----------------------------------------------------------------------------------------------------|
| bestemming-<br>patroon                               | Overeenkomstverklaring voor de wijzerplaat-peer. Vereist dat de dial-peers bruikbaar                                                                              |
| <nummer></nummer>                                    | Descet het ennement en det dess würsenlach nach von Multisset even ID fürstisseliteit                                                                             |
| sessieprotocol                                       | wordt gebruikt.                                                                                                    |
| sessiedoel<br>ipv4: <a.b.c.d.>:xxx<br/>xx</a.b.c.d.> | Dit is de IP en poort voor de multicast groep waarin de spraakgateway zich verenigt o multicast RTP te verzenden/ontvangen.                                       |
| codec <codec></codec>                                | Defineert de codec die moet worden gebruikt voor multicast RTP-pakketten. Onderste codecs zijn G711ulaw, G711alaw, G729 en G726.                                  |
|                                                      | Wanneer u VAD met opdracht <b>geen vad</b> uitschakelt, schakelt u Spraakdetectie uit voo<br>deze RTP-stroom.                                                     |
| Incl vad lagrossiaf                                  | Wanneer de commando vad agressief wordt gebruikt, is de VAD geluidsdrempel verlavan -78 naar -62 dBm. Ruis die onder de -62 dBm-drempel valt, wordt beschouwd als |
|                                                      | en wordt niet via het netwerk verzonden. Bovendien worden onbekende verpakkinger beschouwd als stilte en worden weggegooid. Bron                                  |
|                                                      | Opmerking: Met vad agressief kunt u VIF in de show ip route niet zien omdat er geen pakketten hoeven te worden verzonden van de LMR router.                       |

Stap 3. Om een permanente (altijd omhoog) verbinding tussen de multicast groep en deze spraakgateway voor de analoge poort te vergemakkelijken moet u een **spraak-klasse permanent** definiëren en dit dan op de spraak-poort toepassen.

## spraakklasse permanente opdrachtsyntaxis

| CLI-opdracht                          | Beschrijving                                              | Bron                      |
|---------------------------------------|-----------------------------------------------------------|---------------------------|
| time-out voor signaaltiming -         | schakelt detectie van verlies van signalering uit. Kan    | <b>OpdrachtSynthetise</b> |
| out   <seconden>}</seconden>          | optioneel het aantal seconden instellen.                  | <u>gids</u>               |
| signaalhouder met                     | Specificeert het blijvende signalerende pakketinterval in | <b>OpdrachtSynthetise</b> |
| invaliditeit   <seconden>}</seconden> | seconden. Gehandicapten sturen geen keepalives.           | <u>gids</u>               |

De spraak-poort wordt dan ingesteld voor het gewenste type verbinding voor de E&M poort en vervolgens de opdracht. (*E&M of andere analoge specifieke configuraties die niet in dit document worden behandeld\_Raadpleeg de E&M Configuration Guide voor meer informatie.*)

Stap 4. De telefoon en de houder van Cisco over IP verstrekken een altijd-op communicatiebrug. Eindgebruikers hoeven geen telefoonnummers te bellen om contact op te nemen met de andere leden van een telefoongroep. Om deze functionaliteit te simuleren, verstrekt Cisco IOS een eigenschap die men Connection Trunk noemt. De boomstam van de verbinding voorziet een permanent spraakgesprek, dat geen input van de eindgebruiker vereist, omdat alle cijfers intern door de router/gateway worden gedraaid.

Deze verbindingsboomstam verbindt de stem-poort aan een multicast adres u in de wijzerplaatpeer configuratiestap vormde.

!
voice-port 0/1/0 connection trunk 33333 !

Analoge poortadapter - Synthetisch

| CLI-opdracht                         | Beschrijving                                                                                                    | Bron                                |
|--------------------------------------|----------------------------------------------------------------------------------------------------|-------------------------------------|
| verbindingsstam<br><nummer></nummer> | Specificeert een verbinding die een permanente verbinding<br>met een PBX emuleert. Een verbinding met de romp blijft<br>permanent zonder actieve oproepen. | <u>OpdrachtSynthetische</u><br>gids |

Stap 5. Zodra de spraakconfiguratie is voltooid, moet u de multicast-configuratie definiëren.

```
!
ip multicast-routing distributed
!
interface GigabitEthernet0/0/1
ip address Y.Y.Y.Y 255.255.255.0
ip pim sparse-mode
! interface Vif1
ip address 192.0.2.2 255.255.255.0
ip pim sparse-mode
!
interface Service-Engine0/1/0
ip pim sparse-mode
!
ip pim rp-address 2.x.x.x
!
```

## Opmerkingen over de configuratie van multicast:

• De interface Service-Engine is de Layer 3-interface voor de PVDM op de analoge NIM. Dit

moet worden geconfigureerd met een opdracht Protocol Independent Multicast (PIM), net als elke andere in-/egress Layer 3-interface

- Het Service-Engine heeft geen IP-adres nodig
- Het type PIM-configuratie is afhankelijk van het type multicast-implementatie op uw LAN
- Multicast voor routing moet worden ingeschakeld, zelfs als al het verkeer binnen hetzelfde VLAN valt
- Voor multicast RTP die uit de router komt, moet de IP VIF IP minus 1 zijn. Onze bron moet 192.0.2.1 zijn omdat we 192.0.2.2 op VIF hebben ingesteld. In sommige scenario's kan dit VIF plus 1 zijn, maar voor deze configuratie werd de VIF verondersteld min 1. Controleer altijd tonen ip route om te zien wat VIF door de router wordt gebruikt.
- Multicast PIM kan dezelfde Spraakgateway zijn voor dit lab echter, de Multicast PIM is op een ander apparaat in het netwerk (2.x.x.x) dat door middel van een Ecu (niet getoond) wordt geleerd

# Verifiëren

Gebruik dit gedeelte om te bevestigen dat de configuratie correct werkt.

# Spraakverificatie

Wanneer de configuraties compleet zijn, wordt er een permanente verbinding gevormd. U kunt deze uitvoer van het showopdracht gebruiken om het te verifiëren;

| ISR4451# <b>show cal</b>   | l active        | voice com   | pact       |         |             |           |                                                  |           |
|----------------------------|-----------------|-------------|------------|---------|-------------|-----------|--------------------------------------------------|-----------|
| <callid> A/O FAX</callid>  | K T <sec></sec> | Codec       | type       | Pe      | eer Address | s IP      | R <ip>:<udp< th=""><th>&gt; VRF</th></udp<></ip> | > VRF     |
| Total call-legs: 2         | 2               |             |            |         |             |           |                                                  |           |
| 115 ANS                    | т24             | g711ulaw    | TELE       | P       |             |           |                                                  |           |
| 116 ORG                    | т0              | g711ulaw    | VOIP       | P       | 33333       | 239.x.x.x | :21000                                           |           |
|                            |                 |             |            |         |             |           |                                                  |           |
|                            |                 |             |            |         |             |           |                                                  |           |
| ISR4451# <b>show voi</b>   | p rtp co        | nnections   |            |         |             |           |                                                  |           |
| VoIP RTP Port Usag         | ge Infor        | mation:     |            |         |             |           |                                                  |           |
| Max Ports Availab          | le: 1999        | 9, Ports Re | eserved: 1 | 01, Poi | rts in Use  | : 0       |                                                  |           |
| Port range not com         | nfigured        |             |            |         |             |           |                                                  |           |
|                            |                 |             | Min        | Max     | Ports       | Ports     | Ports                                            |           |
| Media-Address Rang         | ge              |             | Port       | Port    | Available   | Reserved  | In-use                                           |           |
| Global Media Pool          |                 |             | 8000       | 48198   | 19999       | 101       | 0                                                |           |
| VoIP RTP active co         | onnectio        | ns :        |            |         |             |           |                                                  |           |
| No. CallId dst             | CallId          | LocalRTP 1  | RmtRTP L   | ocalIP  |             |           |                                                  | RemoteIP  |
| MPSS VRF                   |                 |             |            |         |             |           |                                                  |           |
| 1 116 2                    | 115             | 15986       | 21000      | 192.0   | .2.1        |           |                                                  | 239.X.X.X |
| NO NA                      |                 |             |            |         |             |           |                                                  |           |
| Found 1 active RT          | ? connec        | tions       |            |         |             |           |                                                  |           |
| ISR4451# <b>show voi</b> d | ce port         | summary     |            |         |             |           |                                                  |           |

|                   |    |              |       |      | IN       | OUT     |    |
|-------------------|----|--------------|-------|------|----------|---------|----|
| PORT              | CH | SIG-TYPE     | ADMIN | OPER | STATUS   | STATUS  | EC |
| ================= | == | ============ | ===== | ==== | ======== | ======= | == |
| 0/3/1             |    | e&m-imd      | up    | up   | trunked  | trunked | У  |

ISR4451# show voice callsummaryPORTCODECVADVTSPSTATEPORTCODECVADVTSPSTATEPORTG711ulawyS\_CONNECTS\_TRUNKED

ISR4451# **show voice call status** CallID CID ccVdb Port Slot/Bay/DSP:Ch Called # Codec MLPP Dial-peers 0x73 12D0 0x7F7475CF8C08 **0/3/1** 0/3/1:1 **33333 g711ulaw** 4 777 33333777/**33333** 1 active call found

ISR4451# show voice trunk-conditioning supervisory
FAST SCAN
0/3/1 : state : TRUNK\_SC\_CONN\_DEFAULT\_OOS, voice : off , signal : on ,master
status: lost keepalive, trunk connected
sequence oos : idle and oos
pattern :rx\_idle = 0000 rx\_oos = 1111
timeout timing : idle = 0, idle\_off = 0, restart = 120, standby = 0, timeout = 30
supp\_all = 0, supp\_voice = 0, keep\_alive = 5
timer: oos\_ais\_timer = 46, timer = 43

#### ISR4451# show voice trunk-conditioning signaling

0/3/1 : hardware-state ACTIVE signal type is NorthamericanCAS status : lost keepalive, forced playout pattern = 0xF idle monitoring : disabled tx\_idle = FALSE, rx\_idle = FALSE, tx\_oos = FALSE, lost\_keepalive = TRUE trunk\_down\_timer = 0, rx\_ais\_duration = 0, idle\_timer = 0,tx\_oos\_timer = 0

Om IP naar analoge replicatie te controleren eerst de nieuwe IOS-XE Opdracht controleren:

ISR4451# show platform hardware qfp active feature sbc hootie group SBC Hootie structure : \_\_\_\_\_ VRF = 0 IP = 239.X.X.X = 21000 Port Protocol = 1 Calls in group = 1 SBC Hootie group Statistics = 2873 Total RTP packets received Total RTP octects received = 573520 Total RTP packets replicated = 2873 Total RTP octects replicated = 573520 = 0 Total RTP packets dropped Total RTP octects dropped = 0

ISR4451# show platform hardware qfp active feature sbc hootie group SBC Hootie structure :

| VRF            | = 0         |
|----------------|-------------|
| IP             | = 239.X.X.X |
| Port           | = 21000     |
| Protocol       | = 1         |
| Calls in group | = 1         |
|                |             |

SBC Hootie group Statistics

-----

| Total                 | RTP               | packets                | received                     | =             | 3111               |
|-----------------------|-------------------|------------------------|------------------------------|---------------|--------------------|
| Total                 | RTP               | octects                | received                     | =             | 621032             |
| Total                 | RTP               | packets                | replicated                   | =             | 3111               |
|                       |                   |                        |                              |               |                    |
| Total                 | RTP               | octects                | replicated                   | =             | 621032             |
| <b>Total</b><br>Total | <b>RTP</b><br>RTP | <b>octects</b> packets | <b>replicated</b><br>dropped | <b>=</b><br>= | <b>621032</b><br>0 |

## Multicastverificatie

Controleer PIM-buren:

```
ISR4451# show ip pim neighbor
PIM Neighbor Table
Mode: B - Bidir Capable, DR - Designated Router, N - Default DR Priority,
        P - Proxy Capable, S - State Refresh Capable, G - GenID Capable,
        L - DR Load-balancing Capable
Neighbor Interface Uptime/Expires Ver DR
Address Prio/Mode
Y.Y.Y.Y GigabitEthernet0/0/1 00:20:13/00:01:41 v2 1 / DR S P G
Controleer of de routeuitvoer juist is:
```

```
ISR4451# show ip mroute
[snip]
(192.0.2.1, 239.X.X.X), 00:01:08/00:02:20, flags: FT
Incoming interface: Vif1, RPF nbr 0.0.0.0
Outgoing interface list:
GigabitEthernet0/0/1, Forward/Sparse, 00:01:08/00:03:19
```

Controleer of we de multicast RP in de lijst hebben:

```
ISR4451# show ip igmp member
Flags: A - aggregate, T - tracked
      L - Local, S - static, V - virtual, R - Reported through v3
       I - v3lite, U - Urd, M - SSM (S,G) channel
      1,2,3 - The version of IGMP, the group is in
Channel/Group-Flags:
      / - Filtering entry (Exclude mode (S,G), Include mode (G))
Reporter:
       <mac-or-ip-address> - last reporter if group is not explicitly tracked
                  - <n> reporter in include mode, <m> reporter in exclude
       <n>/<m>
Channel/Group
                               Reporter
                                               Uptime Exp. Flags Interface
 *,239.X.X.X
                              192.0.2.2
                                          00:01:16 01:43 2VA
                                                              Vi1
Controleer multicast pakketreplicatie:
```

```
RP# show ip mroute count
[snip]
Group: 239.X.X.X, Source count: 1, Packets forwarded: 2107, Packets received: 2108
    RP-tree: Forwarding: 2/0/56/0, Other: 2/0/0
    Source: 192.168.19.1/32, Forwarding: 2105/50/158/80, Other: 2106/0/1

RP# show ip mroute count
[snip]
Group: 239.X.X.X, Source count: 1, Packets forwarded: 2190, Packets received: 2191
    RP-tree: Forwarding: 2/0/56/0, Other: 2/0/0
    Source: 192.168.19.1/32, Forwarding: 2188/50/159/80, Other: 2189/0/1
De Cisco CLI Analyzer (alleen geregistreerde klanten) ondersteunt bepaalde show-opdrachten.
Gebruik de Cisco CLI Analyzer om een analyse van de opdrachtoutput te bekijken.
```

# Problemen oplossen

Deze sectie verschaft informatie die u kunt gebruiken om problemen met uw configuratie op te lossen.

#### Instellen van oproepen problemen

Als de verbinding niet tot stand is gebracht, controleer dan eerst de signalering via deze apparaten:

```
debug vpm signal
debug voip vtsp session
debug voip ccapi inout
Debug monster:
123165: Oct XX 13:21:55.563: htsp_process_event: [0/3/1, S_DOWN, E_HTSP_IF_INSERVICE]
123166: Oct XX 13:21:55.564: %LINK-3-UPDOWN: Interface recEive and transMit 0/3/1, changed
state to up
123167: Oct XX 13:21:55.564: recEive and transMit 0/3/1 rx_signal_map:
0 0 0 0
0 0 0 0
8 8 8 8
8888
123168: Oct XX 13:21:55.564: recEive and transMit 0/3/1 tx_signal_map:
0 0 0 0
0 0 0 0
СССС
CCCC
123169: Oct XX 13:21:55.564: htsp_process_event: [0/3/1, S_OPEN_PEND,
E_HTSP_GO_TRUNK]em_trunk_null_init
123170: Oct XX 13:21:55.564: flex_set_Legerity_impedance: [0/3/1] impedance = 0
123171: Oct XX 13:21:55.704: htsp_process_event: [0/3/1, S_TRUNK_NULL,
E_HTSP_INSERVE]default_trunk_down
123172: Oct XX 13:21:55.704: htsp_timer - 6204 msec
123173: Oct XX 13:21:55.919: %SYS-5-CONFIG_I: Configured from console by vty3 (192.168.19.2)
123174: Oct XX 13:22:01.908: htsp_process_event: [0/3/1, S_TRUNK_PEND, E_HTSP_EVENT_TIMER]
123175: Oct XX 13:22:01.908: htsp_timer_stop htsp_setup_ind
123176: Oct XX 13:22:01.908: [0/3/1] get_local_station_id calling num= calling name= calling
time=10/08 13:22 orig called=
123177: Oct XX 13:22:01.908: htsp_timer - 2000 msec
```

```
123181: Oct XX 13:22:01.909: //-1/80F08D0180E8/CCAPI/cc_api_call_setup_ind_common:
   Interface=0x7F7475CF8C08, Call Info(
   Calling Number=,(Calling Name=)(TON=Unknown, NPI=Unknown, Screening=Not Screened,
Presentation=Allowed),
   Called Number=33333(TON=Unknown, NPI=Unknown),
   Calling Translated=FALSE, Subscriber Type Str=RegularLine, FinalDestinationFlag=TRUE,
   Incoming Dial-peer=777, Progress Indication=ORIGINATING SIDE IS NON ISDN(3), Calling IE
Present=FALSE,
   Source Trkgrp Route Label=, Target Trkgrp Route Label=, CLID Transparent=FALSE), Call Id=-1
123203: Oct XX 13:22:01.911: //115/80F08D0180E8/CCAPI/ccCallSetupRequest:
   Calling Number=(TON=Unknown, NPI=Unknown, Screening=Not Screened, Presentation=Allowed),
   Called Number=33333(TON=Unknown, NPI=Unknown),
   Redirect Number=, Display Info=
   Account Number=, Final Destination Flag=TRUE,
   Guid=80F08D01-CA55-11E8-80E8-8E0AC3C8E4C4, Outgoing Dial-peer=33333
123252: Oct XX 13:22:01.914: //116/80F08D0180E8/CCAPI/cc_api_caps_ack:
   Destination Interface=0x7F7475CF8C08, Destination Call Id=115, Source Call Id=116,
   Caps(Codec=g711ulaw(0x1), Fax Rate=FAX_RATE_VOICE(0x2), Fax Version:=0, Vad=AGGRESSIVE(0x4),
   Modem=OFF(0x0), Codec Bytes=160, Signal Type=2, Seq Num Start=2165)
123253: Oct XX 13:22:01.914: //115/80F08D0180E8/CCAPI/cc_api_caps_ack:
   Destination Interface=0x7F7471175B68, Destination Call Id=116, Source Call Id=115,
   Caps(Codec=g711ulaw(0x1), Fax Rate=FAX_RATE_VOICE(0x2), Fax Version:=0, Vad=AGGRESSIVE(0x4),
   Modem=OFF(0x0), Codec Bytes=160, Signal Type=2, Seq Num Start=2165)
123255: Oct XX 13:22:01.914: //115/80F08D0180E8/VTSP:(0/3/1):-1:1:1/vtsp_call_connect: Connected
Name
123256: Oct XX 13:22:01.914: //115/80F08D0180E8/VTSP:(0/3/1):-1:1:1/vtsp_call_connect:
Connected Number 33333
123257: Oct XX 13:22:01.914: //115/80F08D0180E8/VTSP:(0/3/1):-1:1:1/vtsp_call_connect:
Connected oct3a 0
123258: Oct XX 13:22:01.914: //115/80F08D0180E8/CCAPI/ccCallConnect:
   Call Entry(Connected=TRUE, Responsed=TRUE)
123265: Oct XX 13:22:01.916: htsp_process_event: [0/3/1, S_TRUNK_W_CUTTHRU,
E_HTSP_VOICE_CUT_THROUGH]
123266: Oct XX 13:22:01.916: send_trunk_dsp_voice_chnl_mapping:[0/3/1], 1/0/0
123267: Oct XX 13:22:01.916: send_trunk_dsp_sig_chnl_mapping:[0/3/1], 129/0/0
123268: Oct XX 13:22:01.916: recEive and transMit 0/3/1 rx_signal_map:
0 0 0 0
0 0 0 0
0 0 0 0
 0 0 0 8 default_trunk_up
123269: Oct XX 13:22:01.916: recEive and transMit 0/3/1 tx signal map:
0 0 0 0
0 0 0 0
FFFF
F F F F default_trunk_updefault_trunk_up
123270: Oct XX 13:22:01.916: recEive and transMit 0/3/1 rx_signal_map:
 0 0 0 0
0 0 0 0
0 0 0 0
 0 0 0 8 default_trunk_up
123271: Oct XX 13:22:01.916: recEive and transMit 0/3/1 tx_signal_map:
0 0 0 0
0 0 0 0
FFFF
F F F F default trunk up
123272: Oct XX 13:22:01.916: %HTSP-5-UPDOWN: Trunk port(channel) [0/3/1] is up
```

Als u deze fout ziet, is deze te wijten aan de opdracht in multicast van het sessieprotocol niet

beschikbaar in de dial-peers.

%VOICE\_IEC-3-GW: H323: Internal Error (H225 chn, sock fail in RAS): IEC=1.1.186.5.81.0

### Audio-problemen

Als het probleem in geen audio ligt, controleer of de spraakgateway correct is aangesloten bij de multicast groep. Raadpleeg de opdrachtoutput in het verificatiegedeelte van dit document voor een basisuitvoer van een werkapparaat. De uitgaande interface van het tonen IP route opdracht voor de specifieke multicast groep moet nooit **leeg** zijn. Als u een Null uitgaande interface review van de toepasselijke netwerkconfiguraties voor het multicast LAN ziet omdat dit aangeeft dat de spraakgateway niet goed bij de multicast groep kan aansluiten.

Steekproef Nul uitgaande interface:

Router# show ip mroute 239.X.X.X

```
(*, 239.X.X.X), 00:22:02/stopped, RP 10.188.0.1, flags: SJCF
Incoming interface: GigabitEthernet0/0/1, RPF nbr X.X.X.X
Outgoing interface list:
    Vif1, Forward/Sparse-Dense, 00:18:27/00:02:32
(A.B.C.D, 239.X.X.X), 00:20:34/00:01:23, flags: PFT
Incoming interface: Vif1, RPF nbr 0.0.0.0
```

```
Outgoing interface list: Null
```

Als het apparaat correct is in de multicast groep maar de audio kwesties nog steeds blijven voortbestaan, toont de opdracht platform hardware qfp actieve eigenschap sbc een paar keer om te verifiëren of het apparaat pakketten kan ontvangen en reproduceren. De tellers moeten elke keer verhogen wanneer de opdracht wordt uitgevoerd. In plaats hiervan kan de opdracht tonen hoe platform hardware qfp actieve statistieken dalen worden uitgevoerd om te zien of de spraakgateway het verkeer verlaagt. Om deze tellers te ontruimen, laat de actieve statistieken van het platform van de show van de hardware qfp duidelijk vallen.

Als **IP multicast-routing** niet is ingesteld, is de reden voor de daling van IPv4mcNoRoute-stappen zoals aangegeven:

| 4451# show platform hardware q | fp active statistics drop |        |
|--------------------------------|---------------------------|--------|
| Global Drop Stats              | Packets                   | Octets |
| Ipv4mcNoRoute                  | 728                       | 145272 |

Andere audio kwesties zoals die waar de gateway multicast RTP pakketten niet kan herhalen die aan analoge zij aan IP kant worden ontvangen, kunnen wegens een probleem met de multicast configuratie voorkomen. Deze kwesties kunnen zich manifesteren als de reden voor FIAError als deze druppels worden waargenomen. Wanneer deze worden waargenomen, herzie de toepasbare multicast configuraties en zorg ervoor dat de gateway zich correct bij de multicast groep kan aansluiten en dat het tonen **ip** route opdracht een geldige output interface heeft. Zie het multicast gedeelte van dit document voor basisopdracht uitgangen.

4451# show platform hardware qfp active statistics drop

\_\_\_\_\_

**FIRE**rror 724 144800 Als multicast routing niet is ingeschakeld, wordt de uitvoer van de tonen-ip-routeswitches als zodanig uitgevoerd.

ISR4451# sh ip mroute
IP Multicast Forwarding is not enabled.
[snip]

## **PCM-opname**

Om te verifiëren of analoge audio wordt verzonden of ontvangen op een spraak-poort kunt u een PCM-opname maken. <u>Volledig PCM-documentatie</u>

conf t
voice pcm capture buffer 200000
voice pcm capture destination bootflash:
exit
!
test voice port 0/1/0 pcm-dump caplog ffffff duration 255
! send audio test voice port 0/1/0 pcm-dump disable ! copy flash:/<filename>.dat
[ftp://user:pass@ip.address/filename.pcap | tftp://a.b.c.d/filename] ! TAC is required to decode
the binary .dat file into SIN/SOUT/RIN audio streams

# Packet Capture (PCAP)

Om te verifiëren of multicast RTP wordt verzonden of ontvangen, kunt u een Packet Capture (PCAP) op de fysieke interface gebruiken. <u>Volledige EPC Documentatie</u>.

! NOT IN CONFIGURATION TERMINAL monitor capture TAC int gig0/0/1 both monitor capture TAC match any ! monitor capture TAC start ! send audio monitor capture TAC stop ! monitor capture TAC export [flash:/filename.pcap | ftp://user:pass@ip.address/filename.pcap | tftp://a.b.c.d/filename] ! monitor capture TAC clear

## **DSP-testtest**

Indien nodig kan er een testtint worden gegenereerd door de DSP/PVDM op de spraakgateway in de gewenste richting (Network-IP-LAN zijde of Local-Port side).

Deze toon kan naar de DSP naar het IP LAN multicast adres worden gericht. Deze opdrachten kunnen worden gebruikt om in/uit te schakelen. De verbinding moet actief zijn en u moet de analoge poort voor de test specificeren.

test voice port 0/1/0 inject-tone network 1000
! A 1000hz tone is now being generated from the analog port to the IP LAN Multicast Address test
voice port 0/1/0 inject-tone network disable

Om een tint uit de DSP-poort te genereren kunnen deze opdrachten worden gebruikt om in/uit te schakelen. De verbinding moet actief zijn en u moet de analoge poort voor de test specificeren.

 $!\ A\ 1000hz\ tone\ is\ now\ being\ generated\ out\ of\ the\ analog\ port.\ test\ voice\ port\ 0/1/0\ inject-tone\ local\ disable$ 

# Test Multicast Recessie met VLC Media Player

Download VLC Media Player en navigeer naar media > Open Network Stream

| Med                              | dia | Playback   | Audio   | Video | Subtitle | Tools | View |
|----------------------------------|-----|------------|---------|-------|----------|-------|------|
| Open File Ctrl+O                 |     |            |         |       |          |       |      |
| Open Multiple Files Ctrl+Shift+O |     |            |         |       |          |       |      |
| Open Folder Ctrl+F               |     |            |         |       | F        |       |      |
| 📀 Open Disc Ctrl+D               |     |            |         |       |          |       |      |
| -                                | Ор  | en Network | Stream. |       | Ctrl+    | N     |      |

Voer het multicast RTP IP-adres in in dit formaat en druk op af

rtp://@239.X.X.X:21000

| 🛓 Open Media                                                                                                    |           |               | —      |     | $\times$ |  |  |  |  |
|----------------------------------------------------------------------------------------------------|-----------|---------------|--------|-----|----------|--|--|--|--|
| 🕨 File 🛛 🚱 Disc                                                                                                    | 🏪 Network | 📑 Capture Dev | /ice   |     |          |  |  |  |  |
| Network Protocol                                                                                                    |           |               |        |     | _        |  |  |  |  |
| Please enter a network URL:                                                                                                    |           |               |        |     |          |  |  |  |  |
| rtp://@20011110121000 · V                                                                                                    |           |               |        |     |          |  |  |  |  |
| http://www.example.com/stream.avi<br>rtp://@:1234<br>mms://mms.examples.com/stream.asx<br>rtsp://server.example.org:8080/test.sdp<br>http://www.yourtube.com/watch?v=gg64x |           |               |        |     |          |  |  |  |  |
|                                                                                                    |           |               |        |     |          |  |  |  |  |
|                                                                                                    |           |               |        |     |          |  |  |  |  |
|                                                                                                    |           |               |        |     |          |  |  |  |  |
| Show more options                                                                                                    |           |               |        |     |          |  |  |  |  |
|                                                                                                    |           | P             | 'lay 🔻 | Car | ncel     |  |  |  |  |

Download en open Wireshark. Selecteer vervolgens de gewenste specifieke interface voor de pakketvastlegging.

Start een opname met het filter van rtp.

Als alles goed ging moet u worden aangesloten bij de multicast RP. (De zelfde multicast opdrachten kunnen van de RP worden uitgevoerd om de PC die bij de multicast groep is aangesloten te verifiëren).

Of genereer een tint door de toonopdrachten of heb een analoge eindmarkering.

Nu moet je pakjes wireshark zien. Vergeet niet dat de bron IP min 1 moet zijn van VIF IP zodat het voor onze test 192.0.2.2-1 = 192.0.2.1 moet zijn.

| N | ^ | Time               | Source                 | Destination                                                                                                    | Destination Port | Protocol | Length | Info                 |              |           |                 |      |
|---|---|--------------------|------------------------|----------------------------------------------------------------------------------------------------|------------------|----------|--------|----------------------|--------------|-----------|-----------------|------|
| 1 |   | 22 14:09:21 060272 |                        |                                                                                                    | 21000            | DTD      | 214    | DT-TTU-T 6 711 DCMU  | SSDC-0-70D4  | Sec-2719  | Timo=660524125  | Mank |
| T |   | 55 14:00:51.900575 | JERRA A JERRA JERRA J. | , <b>199</b> , <b>199</b> , | 21000            | RIP      | 214    | PT=110-1 G.711 PCH0, | 55RC=0x7904, | Seq=5/10, | Time=009554125, | пагк |
|   |   | 34 14:08:31.980461 | 0.9720.00001901        | 2189.000.00.0                                                                                                    | 21000            | RTP      | 214    | PT=ITU-T G.711 PCMU, | SSRC=0x79D4, | Seq=3719, | Time=669534285  |      |
|   |   | 35 14:08:32.000448 | 3199231686319931       | 2589.000.08.00                                                                                                    | 21000            | RTP      | 214    | PT=ITU-T G.711 PCMU, | SSRC=0x79D4, | Seq=3720, | Time=669534445  |      |
|   |   | 36 14:08:32.020594 | 3199231686319331       | 2510.000.00.0                                                                                                    | 21000            | RTP      | 214    | PT=ITU-T G.711 PCMU, | SSRC=0x79D4, | Seq=3721, | Time=669534605  |      |
|   |   | 37 14:08:32.040123 | 01992.01686.0199.01    | 2289.0000.08.00                                                                                                    | 21000            | RTP      | 214    | PT=ITU-T G.711 PCMU, | SSRC=0x79D4, | Seq=3722, | Time=669534765  |      |
|   |   | 38 14:08:32.060368 | 31997231,6882319931    | 2589.0000.08.00                                                                                                    | 21000            | RTP      | 214    | PT=ITU-T G.711 PCMU, | SSRC=0x79D4, | Seq=3723, | Time=669534925  |      |
|   |   | 39 14:08:32.080459 | 3159231689315931       | 2589.0001.00.01                                                                                                    | 21000            | RTP      | 214    | PT=ITU-T G.711 PCMU, | SSRC=0x79D4, | Seq=3724, | Time=669535085  |      |
|   |   | 40 14:08:32.100577 | 012922016885012901     | 225800.000008800                                                                                                    | 21000            | RTP      | 214    | PT=ITU-T G.711 PCMU, | SSRC=0x79D4, | Seq=3725, | Time=669535245  |      |
|   |   | 42 14:08:32.120098 | 3199231688319331       | 2510.000.00.0                                                                                                    | 21000            | RTP      | 214    | PT=ITU-T G.711 PCMU, | SSRC=0x79D4, | Seq=3726, | Time=669535405  |      |
|   |   | 43 14:08:32.140343 | 0199201686019001       | 2589.0000.08.00                                                                                                    | 21000            | RTP      | 214    | PT=ITU-T G.711 PCMU, | SSRC=0x79D4, | Seq=3727, | Time=669535565  |      |
|   |   | 44 14:08:32.160470 | 3199231686319931       | 2589.0000.08.00                                                                                                    | 21000            | RTP      | 214    | PT=ITU-T G.711 PCMU, | SSRC=0x79D4, | Seq=3728, | Time=669535725  |      |
|   |   | 45 14:08:32.180532 | 319923168031931        | 2589.000089.00                                                                                                    | 21000            | RTP      | 214    | PT=ITU-T G.711 PCMU, | SSRC=0x79D4, | Seq=3729, | Time=669535885  |      |
|   |   | 46 14:08:32.200625 | 01992201,6882019901    | 2589.0000.08.00                                                                                                    | 21000            | RTP      | 214    | PT=ITU-T G.711 PCMU, | SSRC=0x79D4, | Seq=3730, | Time=669536045  |      |
|   |   | 47 14:08:32.220073 | 319923168831931        | 2589.0000.08.00                                                                                                    | 21000            | RTP      | 214    | PT=ITU-T G.711 PCMU, | SSRC=0x79D4, | Seq=3731, | Time=669536205  |      |
|   |   | 48 14:08:32.240231 | 0199201686019901       | 2589.0000.08.00                                                                                                    | 21000            | RTP      | 214    | PT=ITU-T G.711 PCMU, | SSRC=0x79D4, | Seq=3732, | Time=669536365  |      |
|   |   | 49 14:08:32.260346 | 3199231688319931       | 2589.000089.00                                                                                                    | 21000            | RTP      | 214    | PT=ITU-T G.711 PCMU, | SSRC=0x79D4, | Seq=3733, | Time=669536525  |      |
|   |   | 50 14:08:32.280352 | 3199231680319131       | 2589.000089.00                                                                                                    | 21000            | RTP      | 214    | PT=ITU-T G.711 PCMU, | SSRC=0x79D4, | Seq=3734, | Time=669536685  |      |
|   |   | 51 14:08:32.300434 | 01992201,6882019901    | 2018/01/01/01/08/00                                                                                                    | 21000            | RTP      | 214    | PT=ITU-T G.711 PCMU, | SSRC=0x79D4, | Seq=3735, | Time=669536845  |      |
|   |   | 52 14:08:32.320509 | 319923188031931        | 2589.0001.08.01                                                                                                    | 21000            | RTP      | 214    | PT=ITU-T G.711 PCMU, | SSRC=0x79D4, | Seq=3736, | Time=669537005  |      |

De <u>Cisco CLI Analyzer</u> (<u>alleen geregistreerde</u> klanten) ondersteunt bepaalde **show-**opdrachten. Gebruik de Cisco CLI Analyzer om een analyse van de opdrachtoutput te bekijken.

**Opmerking:** Raadpleeg <u>Important Information on Debug Commands (Belangrijke informatie over opdrachten met debug) voordat u opdrachten met debug opgeeft.</u>

# Gerelateerde informatie

## • bekende gebreken

<u>CSCvd18792</u> - ISR4K - Hoot and Holler E&M poort kan niet worden gekoppeld aan een multicast hub

CSCve6876 - ISR4K - multicast RP-registratie voor pakketten van DSP wordt ingetrokken

CSCve71893 - ISR4K - Meldprobleem met Hoot en Holler voor multicast replicatie

• Technische ondersteuning en documentatie - Cisco-systeem